# Aula 8 - Genius<sup>1</sup>

#### 1 Números aleatórios

O estudo de números aleatórios é uma área fascinante da matemática e da computação. Numa série de números aleatórios, um número da série é independente dos números anteriores. Em computação, o desafio é gerar uma série numérica em que os números pareçam independentes uns dos outros. Nesse caso, diz-se que o número gerado é pseudo-aleatório. A geração de números pseudo-aleatórios depende de um "semente". Para cada semente, uma série de números pseudo-aleatórios será gerada. Não é possível gerar duas séries diferentes com a mesma semente.

Felizmente, a linguagem Arduino nos oferece uma função apropriada para gerar números aleatórios, ou melhor, números pseudo-aleatórios. A função random() recebe dois argumentos, o valor mínimo (incluído) e máximo (excluído) para o valor a ser gerado. Opcionalmente o valor mínimo pode ser omitido e será interpretado como sendo zero, isto é, apenas um argumento é fornecido. A função devolve um valor inteiro nos limites estipulados. Para que não seja gerada sempre a mesma série, antes do uso da função , usa-se a função randomSeed() que recebe como argumento a semente que queremos usar para gerar nossa série. Curioso notar que se quisermos gerar sequências pseudo-aleatórias diferentes, teremos que usar sementes diferentes. Como escolher as sementes? O ideal é que as sementes fossem escolhidas arbitrariamente ou por meio de um sorteio aleatório. Isso seria equivalente a usar random() para gerar uma semente para random(). E agora? Por coincidência, um pino da placa Arduino que não está conectado tem uma tensão "flutuante" que varia de maneira imprevisível. Assim, a função analogRead() pode ser usada para obter um valor a ser usado como semente. Por exemplo:

- 1 int numAleat;
- 2 randomSeed(analogRead(13));
- 3 numAleat = random(100);
- 4 lcd.println(numAleat);

O exemplo, usa uma leitura do pino 13 (desconectado) para definir uma semente. O número aleatório gerado estará no intervalo [0, 100].

# 2 Tons

O Arduino permite gerar tons, no sentido musical, a partir de pinos PWM. No Arduino isso corresponde a gerar uma onda quadrada com determinada frequência. Quando conectado a um *piezzo buzzer* ou algum outro tipo de alto falante, um som naquela frequência será gerado. Com o Arduino Micro é possível trabalhar com frequências de 31 a 65535 Hz.

Para gerar o tom, ou a onda quadrada de uma determinada frequência, usa-se a função tone(). Essa função recebe dois ou três argumentos. O primeiro argumento é o pino, o segundo argumento é a frequência, e o terceiro argumento (opcional) é a duração em milisegundos. Nenhum valor é devolvido. Quando a duração não é especificada, a onda quadrada será gerada até que ocorra uma chamada à função noTone(), que recebe como argumento apenas a identificação do pino. As duas funções estão listadas na página de referência da linguagem Arduino na seção Advanced I/O.

Atenção para o fato de que uma chamada a tone() altera uma chamada anterior, mesmo que uma duração tenha sido especificada. Assim, pode ser necessário usar a função delay() com o mesmo valor usado na chamada de tone(). Pode também ser de interesse criar um breve intervalo, talvez imperceptível, de silêncio entre duas chamadas a tone().

O exemplo a seguir mostra exemplos de chamadas a tone() e noTone().

 $<sup>^1\</sup>mathrm{Baseado}$ em conteúdo do livro Think Python 2nd Edition by Allen B. Downey e conteúdo da página oficial do Arduino.

```
tone(13, 440, 500); // onda quadrada de 440 Hz no pino 13 por meio segundo
  delay(500);
                       // meio segundo de espera
2
3
                       // pausa entre tons
   delay(10);
4
5
  tone(13, 880);
                       // onda quadrada de 440 Hz no pino 13
6
  delay(500);
                       // meio segundo de espera
7
  noTone(13);
                       // interrompe a onda quadrada
```

Notar que por limitações do *hardware*, não é possível usar o PWM do pino 5 enquanto tone() estiver sendo usada em algum dos outros pinos. Além disso, só é possível usar tone() em um pino por vez.

### 3 Tempo

Para resolver o problema da aula de hoje, pode ser útil, mas não é estritamente necessária, a função millis(). Essa função não recebe nenhum argumento e devolve o tempo em milisegundos desde que a placa foi ligada. O valor devolvido é de um tipo que ainda não vimos, unsigned long. O tipo long é um tipo de inteiro que permite uma faixa de números maior do que o que é possível com o tipo int. Enquanto uma variável int ocupa 2 bytes de memória e pode representar números de -32768 a 32767, variáveis long ocupam 4 bytes e podem representar valores de -2.147.483.647! O adjetivo unsigned quer dizer que se trata de um inteiro sem sinal, isto é, todos os números são positivos, permitindo números positivos ainda maiores do que com long. Uma variável unsigned long pode ter valores de 0 a 4.294.967.295. A listagem a seguir apresenta um exemplo:

```
#include <LiquidCrystal.h>
1
   LiquidCrystal lcd(12, 11, 5, 4, 3, 2);
2
3
    unsigned long time;
4
\mathbf{5}
   void setup(){
6
      lcd.begin(16,2);
7
      randomSeed(analogRead(0));
8
   }
9
10
   void loop(){
11
      time = millis();
12
      delay(500+random(1000));
13
      // mostra o tempo decorrido entre as duas chamadas à milli()
14
      lcd.print(millis()-time);
15
   }
16
```

# 4 Debugging

O circuito desta aula propositalmente não tem um *display*. O *display* é muito cômodo para a tarefa de *debugging* e esperamos que a ausência desse recurso o force a usar a ferramenta **Debugger** do Autodesk Circuits, além dos próprios LEDs do circuito. Por outro lado, e talvez até de forma contraditória às intenções de remover o *display* do circuito desta aula, o fato de estarmos usando um ambiente de simulação traz diversas facilidades. Alguns testes, ou até mesmo experimentar as funções random(), randomSeed(), e millis(), podem ser feitos em circuitos de aulas passadas que dispõem do *display*!

## 5 Problemas

Nesta aula resolveremos um único problema. É um problema um pouco maior do que os que vínhamos resolvendo, mas que com os conhecimentos adquiridos até agora poderá ser resolvido com sucesso. Esse problema porá à prova nossa habilidade de "dividir tarefas grandes e complicadas em subtarefas cada vez menores e simples, até que essas subtarefas possam ser realizadas por meio de uma das instruções disponibilizadas pela linguagem escolhida". As tarefas para o problema que

será apresentado a seguir nem são tão grandes nem tão complicadas, mas terão que ser divididas. Além disso, será necessário "pensar criativamente na sua solução" e a linguagem Arduino permitirá "expressar essa solução com clareza e precisão".

Acesse o circuito Genius e faça uma cópia em sua própria conta com um clique no botão Copiar e Tinker. Esse circuito (Figura 1) possui um *piezzo buzzer* (círculo preto), quatro LEDs, um vermelho, um amarelo, um azul e um verde, e cinco *push buttons*, cada um ao lado de um dos componentes anteriores. A Tabela 1 indica os pinos aos quais os componentes estão conectados, já com sugestão de identificadores.

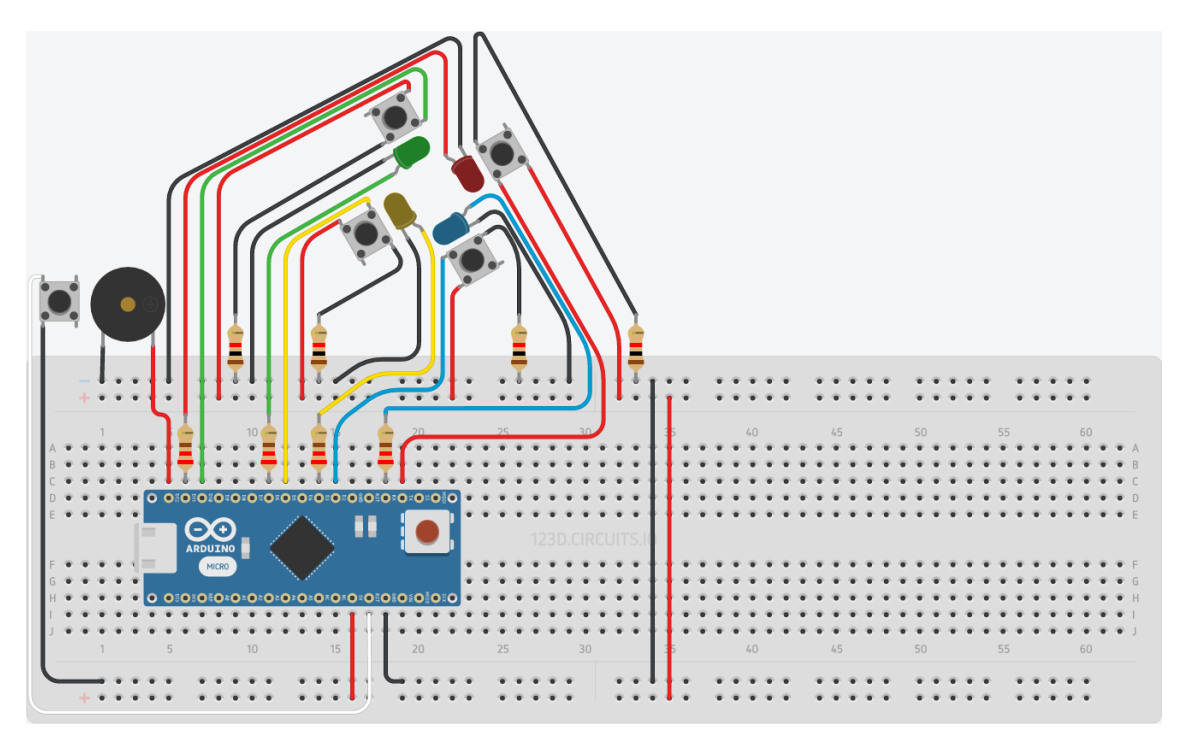

Figura 1: Circuito do Genius.

Tabela 1: Identificação dos pinos para o problema desta aula.

| Componente | Pino  |
|------------|-------|
| redLED     | D11   |
| blueLED    | DO    |
| yellowLED  | D3    |
| greenLED   | D6    |
| redBtn     | D1    |
| blueBtn    | D2    |
| yellowBtn  | D5    |
| greenBtn   | D10   |
| buzzer     | D12   |
| resetBtn   | RESET |
|            |       |

Genius (veja também Genius em anos80.net) foi o primeiro jogo eletrônico comercializado no Brasil, um sucesso na década de 1980. Nos EUA era chamado de Simon. Além de algumas chaves seletoras e botões, o dispositivo possui quatro botões luminosos nas cores verde, vermelha, azul e amarela cada um com um tom diferente associado. O Genius permite mais de um modo de jogo, mas o principal e mais conhecido consiste da geração de sequências cor/tons que devem ser repetidas pelo jogador. O jogo começa com um par cor/tom e a cada repetição bem sucedida pelo jogador, o jogo acrescenta um novo par cor/tom. O jogador repete a sequência apertando botão da respectiva cor que acende e emite o som respectivo. Se o jogador errar, o botão errado que foi pressionado acende e um tom de erro é emitido.

No circuito da Figura 1 cada LED e o botão próximo à ele correspondem a um botão do jogo Genius. O *piezzo buzzer* será usado para gerar os tons correspondentes a cada cor conforme a Tabela 2. O botão ao lado do *piezzo buzzer* é o botão de *reset* e permite reiniciar o jogo.

Tabela 2: Tons e cores do jogo Genius.

| Cor        | Frequência (Hz) |
|------------|-----------------|
| redTone    | 310             |
| blueTone   | 209             |
| yellowTone | 252             |
| greenTone  | 415             |
| errorTone  | 42              |

#### Problema 1

Implemente o jogo Genius. Após a energização ou *reset* da placa o jogo começa com um primeiro par cor/tom obtido aleatoriamente e aguarda que o jogador aperte um botão. Se o botão correto for pressionado, o jogo repete a sequência anterior e acrescenta uma nova cor/tom aleatoriamente. O jogador deve repetir a nova sequência.

- Em caso de erro, o som de erro deve ser tocado e a última cor pressionada (erroneamente) deve acender pelo mesmo tempo.
- O tamanho máximo da sequência fica a critério do programador. No jogo original apenas 31 cores/tons são possíveis na sequência. Se o jogador consegue acertar a sequência, cores/tons de vitória são emitidos. Faça seu próprio sinal vitória (ver observação mais abaixo).
- O botão reset funciona exatamente como o da placa e não requer programação.
- Caso o jogador demore muito para escolher uma cor ele perde o jogo.
- Para dar início a um novo jogo após a derrota ou a vitória, é necessário pressionar o botão de *reset*.
- Use arrays!

Cada vez que o jogo é iniciado, espera-se que uma sequência aleatória diferentes seja gerada. **Obs.:** Mais detalhes sobre os sons e tempos podem ser vistos em Reverse Engineering an MB Electronic Simon Game.